## ARTISTRY

## **ARTISTRY DEADLINES FOR 2024–25**

| ISSUE                                                          | STORY PITCH DEADLINE | CALENDAR DEADLINE |
|----------------------------------------------------------------|----------------------|-------------------|
| September/October<br>Season Preview                            | June 21              | June 28           |
| November/December<br>Holiday Issue                             | August 23            | September 16      |
| January/February                                               | October 17           | November 14       |
| March/April<br>Summer Camps and<br>Florida Film Festival       | December 13          | January 16        |
| <b>May/June/Summer Issue</b><br>Fringe Festival<br>Outdoor Art | February 13          | March 14          |

## ARTS&CULTURE

## HERE'S HOW TO SET UP A FREE ARTS & CULTURE CALENDAR ACCOUNT AND SUBMIT EVENT LISTINGS:

**REMINDER:** All calendar information is pulled from the Arts & Culture Calendar on the calendar dates listed above. All Cultural Calendar users will receive email reminders of these dates as they arrive. All news releases and story ideas should be submitted to Cindy@UnitedArtsCFL.org.

- Go to UnitedArtsCFL.org and click "Arts & Culture Calendar" in the top menu.
- On the top right of the screen you will see a "Submit An Event" button. Hover over it and click "Register." Set up your account.
- Please do not sign in as a guest. Guests cannot manage listings after they are posted. By creating an account, you will be able to manage/edit your listings after they are posted.
- Once you have logged into the site, you can submit events through your dashboard by clicking "Submit An Event" in the top right corner of the page. Once on your dashboard, click "Create New Event." Follow the instructions for uploading.
- Mass Upload: If you have several events to upload, please contact Samantha Farrington (email below) about the "Mass Upload" feature. You can upload your entire season, pictures and all, in one easy step.
- By posting on the site, you are also eligible to be featured in United Arts Cultural Calendar's monthly Discovery Newsletter and social media channels. Be sure to let the site administrator know of any discounts you have available as well.

**QUESTIONS?** Please contact Marketing Coordinator Samantha Farrington at Samantha@UnitedArtsCFL.org regarding the Arts & Culture Calendar, powered by United Arts of Central Florida.